Document No - Ref 320

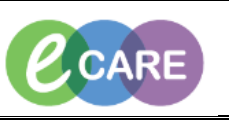

Version Number – 1.0

## Blood Transfusion – viewing if blood & blood products are ready for collection.

| 1. | Open patient record and click on Results Review.                                                                                                    |  |  |
|----|----------------------------------------------------------------------------------------------------|--|--|
|    | Nurse Workflow<br>Clinican Workflow<br>Obstetric View<br><b>Results Review</b><br>Neonate Summary<br>Requests/Care Plans + Add                        |  |  |
| 2. | Select tab 'Laboratory'.                                                                                                    |  |  |
|    | Recent Results Laboratory Radiology Vital Signs Assessments                                                                                           |  |  |
|    | Flowsheet: Laboratory V Level: Laboratory V Table O Gra                                                                                               |  |  |
|    | ٩ •                                                                                                    |  |  |
|    | Navigator     Showing results from (08/May/19 - 10/May/19)       Showing results from (08/May/19 - 10/May/19)                                         |  |  |
|    | General Biochemistry         Laboratory         10/May/19         10/May/19         08/May/19           13:00 BST         09:55 BST         11:09 BST |  |  |
|    | General Blood Bank General Haematology                                                                                                    |  |  |
|    | Blood and Blood Products White blood cell count, blood 97 (L) 97.0 (L) 97.0                                                                           |  |  |
|    | Platelet count, blood 283 232                                                                                                    |  |  |
|    | Red Cell Count, blood (L) 2.81 (L) 3.62                                                                                                    |  |  |
|    |                                                                                                    |  |  |
| 3. | Look down the page for 'Blood & Blood Products'.                                                                                                    |  |  |
|    |                                                                                                    |  |  |
|    | General Blood Bank                                                                                                    |  |  |
|    | Group and screen, blood * Group and s                                                                                                    |  |  |
|    | Blood and Blood Products Ward issue * Ward issue                                                                                                    |  |  |
|    | Ward unit summary * (c) Ward uni                                                                                                    |  |  |
|    |                                                                                                    |  |  |
| 4. | Click on the text 'Ward issue', the message is displayed.                                                                                             |  |  |
|    |                                                                                                    |  |  |

|  | * Final Report *                                                                   |
|--|------------------------------------------------------------------------------------|
|  | Ward Issue Summary<br>:<br>2 units of REDCELL ready for collection at Issue Fridge |
|  |                                                                                    |